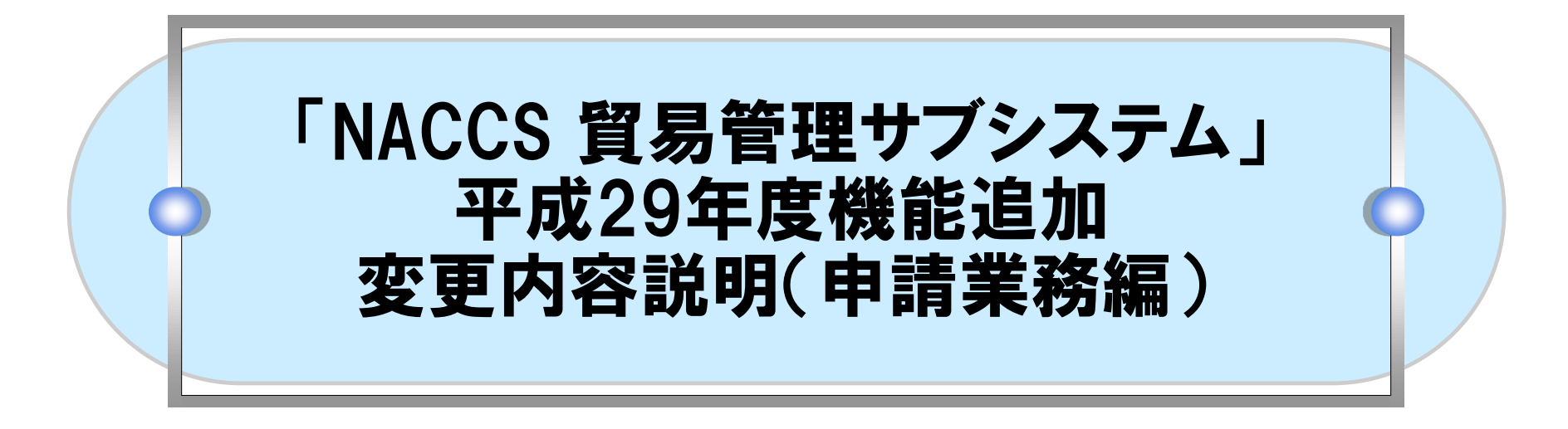

# 2018年3月

# 輸出入・港湾関連情報処理センター株式会社

# 目次

- 1. 機能追加の概要
- 2. 申請様式別機能の詳細
- 3. 業務別機能の詳細

# ●1.機能追加の概要 申請様式別機能(輸出)

| 申請様式   | 業務 | 機能追加項目    | 機能追加概要                                                                                                    |
|--------|----|-----------|----------------------------------------------------------------------------------------------------|
| 輸出承認   | 申請 | ①申請項目の見直し | 申請項目を変更します。       [麻薬等原材料]       ・任意項目の削除(1件)       [バーゼル]       ・任意項目の削除(26件)       「ワシントン]       ・任意項目の削除(54件)       ・必須項目の削除(3件) |
|        |    |           | │ ・任意項目の追加(5件)<br>│                                                                                                    |
| 包括輸出承認 | 申請 | ①申請項目の見直し | 申請項目を変更します。                                                                                                    |
|        |    |           | ・任意項目の削除(1件)                                                                                                    |

# ●1.機能追加の概要 申請様式別機能(輸入)

| 申請様式    | 業務 | 機能追加項目                        | 機能追加概要                                                                        |
|---------|----|-------------------------------|-------------------------------------------------------------------------------|
| 輸入      | 申請 | ①申請項目の見直し                     | 申請項目を変更します。                                                                   |
|         |    |                               | ・任意項目の削除(1件)                                                                  |
|         |    | ②許可証認証の英<br>文表示               | 割当無し2の2号承認を申請する際、英文の交付イメージを希望することができるよう<br>になります。                             |
|         |    | ③輸入割当から輸入<br>承認への切り替えの<br>円滑化 | 輸入割当から輸入承認への切り替えを申請する際、輸入割当と冗長である項目を省<br>略して申請できるようになります。                     |
|         |    | ③輸入割当から輸入<br>承認への切り替えの<br>円滑化 | 輸入割当から輸入承認への切り替えを申請する際、輸入割当証明書が書面であって<br>も、輸入承認の電子申請および電子ライセンスの交付ができるようになります。 |
| 事前確認(ワシ | 申請 | ①申請項目の見直し                     | 申請項目を変更します。                                                                   |
| レトン)    |    |                               | ・任意項目の削除(12件)                                                                 |
|         |    |                               | ・必須項目の削除(3件)                                                                  |

# ●1.機能追加の概要 業務別機能

| 業務        | 機能追加項目                                                      | 機能追加概要                                                                                      |
|-----------|-------------------------------------------------------------|---------------------------------------------------------------------------------------------|
| JAI       | ②許可証認証の英<br>文表示                                             | 申請者情報に英文項目が追加されます。                                                                          |
| JTS       | ②許可証認証の英                                                    | 輸出と事前確認の許可承認証等にて、申請者情報の英文項目が追加されます。                                                         |
|           | 又表示                                                         | 輸入承認証は、英文の交付イメージを希望する場合に、英文ページが出力されます。<br>                                                  |
| JCA, JCI, | ④通関業者指定の                                                    | 輸出入者の通関業者指定の権限を、通関業者へ委任できるようになります。                                                          |
| JCC、JCC01 | 委任機能と実施可<br>能期間の改善                                          |                                                                                             |
|           |                                                             | これまではライセンスの「有効となる日」がある場合に、当該日より前に通関業者指定を実施するこ<br>とができませんでしたが、当該日の10日前より通関業者指定が実施できるようになります。 |
| 申請書作成ソフト  | <ul><li>③輸入割当から輸入</li><li>入承認への切り替えの</li><li>の円滑化</li></ul> | 割当後輸入承認の申請書を作成する際、輸入割当の申請書ファイルから流用作成できるようになります。                                             |
|           | ⑤申請書作成ソフト                                                   | 申請書作成ソフトの利便性を向上します。                                                                         |
|           | の表示改善                                                       | ・内容検証の機能をワンクリックで起動できるボタンを追加します。                                                             |
|           |                                                             | ・申請書ファイルの様式情報を表示します。                                                                        |
|           |                                                             | ・申請書ファイルを保存する際に、内容検証のエラーがある場合はメッセージを表示します。                                                  |

# 2.申請様式別機能 ①申請項目の見直し 輸出承認 申請項目を変更します。

| ſ | 실 貿易管 | 실 貿易管理サブ - 申請書作成 Ver. 1.11.0 輸出承認申請様式(輸出令別表第2-36(ワシントン)) (新しい申請書) 💷 🔤 💌 |                 |     |                   |               |                 |          |  |  |  |  |  |
|---|-------|-------------------------------------------------------------------------|-----------------|-----|-------------------|---------------|-----------------|----------|--|--|--|--|--|
|   | ファイル  | <b>→(<u>F</u>)</b>                                                      | 編集(E) 申請書(A) オプ | ション | v( <u>O</u> ) その他 | !( <u>Q</u> ) |                 |          |  |  |  |  |  |
|   | 内容    | 彩検証                                                                     | <b>様式番号</b> 250 | 通   | 常補正 通             | 幣:JAA         | 現在の様式 最新様式      |          |  |  |  |  |  |
|   | 検証結果  | 必須                                                                      | 項目              |     | 入力タイプ             | 字数            | 入力値             |          |  |  |  |  |  |
|   |       | ж                                                                       | 申請担当者 電話…       |     | 英数字               | 20            |                 | <b>^</b> |  |  |  |  |  |
|   |       | ж                                                                       | 申請担当者 メー…       |     | 英数字               | 100           |                 |          |  |  |  |  |  |
|   |       |                                                                         | 取引内容            |     | -                 | —             |                 |          |  |  |  |  |  |
| Ι |       |                                                                         | 買主              | 追加  | -                 | —             |                 | _        |  |  |  |  |  |
|   |       |                                                                         | <b>買主(1/5)</b>  | 削除  | -                 | —             |                 |          |  |  |  |  |  |
|   |       | ж                                                                       | 買主 買主名          |     | 日本語型              | 60            |                 |          |  |  |  |  |  |
|   |       | ж                                                                       | 買主 所在地国コ…       |     | 英数字               | 2             | 参照              | =        |  |  |  |  |  |
|   |       | ж                                                                       | 買主 所在地住所        |     | 日本語型              | 200           |                 |          |  |  |  |  |  |
|   |       |                                                                         | 荷受人             | 追加  | -                 | —             |                 |          |  |  |  |  |  |
|   |       |                                                                         | 荷受人(1/10)       | 削除  | -                 | —             |                 |          |  |  |  |  |  |
|   |       | ж                                                                       | 荷受人 荷受人名        |     | 日本語型              | 60            |                 |          |  |  |  |  |  |
|   |       | ж                                                                       | 荷受人 所在地国…       |     | 英数字               | 2             | 参照              |          |  |  |  |  |  |
|   |       | ж                                                                       | 荷受人 所在地住所       |     | 日本語型              | 200           |                 |          |  |  |  |  |  |
|   |       |                                                                         | 支払人             |     | -                 | —             |                 |          |  |  |  |  |  |
|   |       | ж                                                                       | 支払人 支払人名        |     | 日本語型              | 60            | ***             |          |  |  |  |  |  |
|   |       | ж                                                                       | 支払人 所在地国…       |     | 英数字               | 2             | -:*** <b>参照</b> |          |  |  |  |  |  |
|   |       | ж                                                                       | 支払人 所在地住所       |     | 日本語型              | 200           | ***             |          |  |  |  |  |  |
| ÷ |       |                                                                         |                 | 200 |                   |               |                 | _        |  |  |  |  |  |
|   |       |                                                                         | 仕向地(1/5)        | 削除  | -                 | -             |                 |          |  |  |  |  |  |
|   |       | ¥                                                                       | 在台場 同日にた        |     | 黄洲ウ               | 2             | 金肥              | •        |  |  |  |  |  |
|   | 買主名を  | 入力す                                                                     | っこと。            |     |                   |               |                 |          |  |  |  |  |  |
|   |       |                                                                         |                 |     |                   |               |                 |          |  |  |  |  |  |
|   |       |                                                                         |                 |     |                   |               |                 |          |  |  |  |  |  |
|   |       |                                                                         |                 |     |                   |               |                 |          |  |  |  |  |  |
| L |       |                                                                         |                 |     |                   |               |                 | _        |  |  |  |  |  |

ご注意願います

# ●2. 申請様式別機能 ①申請項目の見直し

| 機能追加のポイント                    |           |  |
|------------------------------|-----------|--|
| 【輸出承認(麻薬等原材料)】               | ※企業情報の詳細  |  |
| ・申請項目「申請担当者 FAX」を削除します       | ・事業内容     |  |
|                              | ・従業員数     |  |
| 【輸出承認(バーゼル)】                 | ・資本金額     |  |
| ・申請項目「荷受人」に関わる企業情報(※)を削除します。 | ・資本金通貨コード |  |
| ・申請項目「支払人」に関わる企業情報(※)を削除します。 | ・設立年月日    |  |
| ・申請項目「申請理由」を削除します。           | ・出資法人名称   |  |
| ・申請項目「需要者」に関わる企業情報(※)を削除します。 | ・出資比率     |  |
| ・申請項目「希望有効期限」を削除します。         | ・HPアドレス   |  |
|                              |           |  |

# ●2. 申請様式別機能 ①申請項目の見直し

| 機能追加のポイントつづき                     |           |
|----------------------------------|-----------|
| 【輸出承認(ワシントン)】                    | ※企業情報の詳細  |
| ・申請項目「申請担当者 FAX」を削除します。          | ・電話番号     |
| ・申請項目「買主」に関わる企業情報(※)を削除します。      | ・事業内容     |
| ・申請項目「荷受人」に関わる企業情報(※)を削除します。     | ・従業員数     |
| ・申請項目「支払人」に関わる企業情報(※)を削除します。     | ・資本金額     |
| ・申請項目「仕向地」地域名称」を削除します。           | ・資本金通貨コード |
| ・申請項目「経由地」地域名称」を削除します。           | ・設立年月日    |
| ・申請項目「取引明細 型及び等級(規格)」を削除します。     | ・出資法人名称   |
| ・申請項目「取引明細 メーカー名」を削除します。         | ・出資比率     |
| ・申請項目「取引明細 統計品目番号」を削除します。        | ・HPアドレス   |
| ・申請項目「取引明細 建値地域国コード 」を削除します。     |           |
| ・申請項目「申請理由」を削除します。               |           |
| ・申請項目「需要者」「最終需要者貨物」に関わる項目を削除します。 |           |
| ・申請項目「希望有効期限」を削除します。             |           |
| ・訂正申請の申請項目「有効期限延長の理由」を削除します。     |           |
|                                  |           |
| 【輸出承認(有害化学物質及び特定水銀)】             |           |
| ・申請項曰「最終需要者」皆物名」を追加します。          |           |

- ・申請項目「最終需要者 数量」を追加します。
- ・申請項目「最終需要者 数量単位」を追加します。
- ・申請項目「最終需要者 金額」を追加します。
- ・申請項目「最終需要者 金額通貨コード」を追加します。

# ●2. 申請様式別機能 ①申請項目の見直し

## 包括輸出承認

## 申請項目を変更します。

| <u>≗</u> 貿易管<br>ファイル                      | 評理サ)<br>/(E) | ブ - 申請書作成 Ver. 1.11<br>編集( <u>E)</u> 申請書( <u>A</u> ) オブミ | 0 包<br>ション | 括輸出承認申<br>( <u>0</u> ) その他 | ■請様:<br>!( <u>Q</u> ) | 式(輸出令別表第2-21の3(麻薬等原材料)) (新しい申請 👝 💷 🔀 |  |  |  |  |
|-------------------------------------------|--------------|----------------------------------------------------------|------------|----------------------------|-----------------------|--------------------------------------|--|--|--|--|
| 内容                                        | 系検証          | <b>様式番号</b> 410                                          | 通知         | <b>将補正</b> 通               | 常:JAA                 | 現在の様式 最新様式                           |  |  |  |  |
| 検証結果                                      | 必須           | 項目                                                       |            | 入力タイプ                      | 字数                    | 入力値                                  |  |  |  |  |
|                                           | ж            | 申請者 取扱品目                                                 |            | 日本語型                       | 400                   |                                      |  |  |  |  |
|                                           | ж            | 申請者 資本金                                                  |            | 数値型                        | 18                    | =                                    |  |  |  |  |
|                                           |              | 担当者                                                      |            | —                          | -                     |                                      |  |  |  |  |
|                                           | ж            | 申請担当者 部署名                                                |            | 日本語型                       | 40                    |                                      |  |  |  |  |
|                                           | ж            | 申請担当者 氏名                                                 |            | 日本語型                       | 40                    |                                      |  |  |  |  |
|                                           | ж            | 申請担当者 電話…                                                |            | 英数字                        | 20                    |                                      |  |  |  |  |
|                                           | ж            | 申請担当者 メー…                                                |            | 英数字                        | 100                   |                                      |  |  |  |  |
|                                           |              | 和目内灾                                                     |            |                            |                       |                                      |  |  |  |  |
|                                           |              | 規制物質                                                     | 追加         | -                          | -                     |                                      |  |  |  |  |
|                                           |              | 規制物質(1/10)                                               | 削除         | -                          | -                     |                                      |  |  |  |  |
|                                           | ж            | 包括輸出承認に係                                                 |            | 英数字                        | 6                     | 参照                                   |  |  |  |  |
|                                           | ж            | 新規・更新の別                                                  |            | 英数字                        | 2                     |                                      |  |  |  |  |
|                                           | ж            | 包括申請区分                                                   |            | 英数字                        | 1                     |                                      |  |  |  |  |
|                                           |              | 買主                                                       |            | -                          | -                     |                                      |  |  |  |  |
|                                           |              | 買主 買主名                                                   |            | 日本語型                       | 60                    |                                      |  |  |  |  |
|                                           |              | 買主 所在地国コ                                                 |            | 英数字                        | 2                     | 参照                                   |  |  |  |  |
|                                           |              | 買主 所在地住所                                                 |            | 日本語型                       | 200                   | <b>v</b>                             |  |  |  |  |
| <u>                                  </u> |              |                                                          |            |                            |                       |                                      |  |  |  |  |

機能追加のポイント

・申請項目「申請担当者 FAX」が削除されます。

#### <u>ご注意願います</u>

これまで利用された申請書ファイル(.jetファイル) は、バージョンアップ後の申請書作成ソフトにて 開くことはできますが、JAA業務またはJAB業務に て申請することはできなくなります。

申請書作成ソフトにて新規作成していただくか、 JAG業務にて最新の申請書ファイルをダウンロー ドし直していただくようお願いいたします。

# ▶2.申請様式別機能 ①申請項目の見直し

## 輸入

## 申請項目を変更します。

| 🍝 貿易管<br>ファイル | 管理サ:<br>→(E) | ブ - 申請書作成 Ver. 1.11.<br>編集(E) 申請書(A) オプき | 0 輔<br>ション | (入承認申請根<br>)( <u>0</u> ) その他 | €式(20<br>!( <u>Q</u> ) | 22号承認含む) (新しい申請書) |
|---------------|--------------|------------------------------------------|------------|------------------------------|------------------------|-------------------|
| 内容            | 字検証          | <b>様式番号</b> 700                          | 通知         | <b>約/補正</b> 通行               | 常:JAA                  | 現在の様式 最新様式        |
| 検証結果          | 必須           | 項目                                       |            | 入力タイプ                        | 字数                     | 入力値               |
|               |              | 品目コード                                    |            | 英数字                          | 4:                     |                   |
|               | ж            | 輸入承認種類区分                                 |            | 英数字                          | 2                      |                   |
|               |              | 輸出許可書番号                                  |            | 英数字                          | 20                     |                   |
|               |              | 閱税率表番号                                   | 追加         | -                            | -                      |                   |
|               |              | <b>閲税率表番号(1/7)</b>                       | 削除         | -                            | -                      |                   |
|               |              |                                          |            |                              | - 00                   |                   |
|               |              | 商品名                                      |            | 日本語型                         | 150                    |                   |
|               |              | 商品名(英文)                                  |            | 英数字                          | 300                    |                   |
|               |              |                                          |            |                              | 1411                   |                   |
|               |              | 原産物                                      | ieto       | -                            | -                      |                   |
|               |              |                                          | 省旧会        | _                            | _                      |                   |
|               |              | 百合地 国コード                                 | LI UPAK    | 苗洲空                          | 2.                     | <u> </u>          |
| <u> </u>      |              | 原産地 地域名称                                 |            | 東京子                          | 15                     | 3-711             |
|               |              |                                          | isto       | _                            | -                      |                   |
|               |              | 船精地域(1/5)                                | 削除         | _                            | _                      |                   |
|               |              | 船秸地域 国口                                  | 13 31-31   | 英数字                          | 2                      | 参昭                |
|               |              | 船秸地域 船秸港                                 |            | 日本語型                         | 15                     |                   |
|               |              | 船積地域 船積                                  |            | 英数字                          | 30                     |                   |
|               |              | 数量                                       |            | 数値型                          | 18                     |                   |
|               |              | 単位(数量用)                                  |            | 日本語型                         | 5                      |                   |
|               |              |                                          |            |                              |                        | <b>▼</b>          |

## 機能追加のポイント

類区分'が【S2】【S3】【S4】の場合は未入力か、"許可承認証等番号"のIQと同じ内容を入力すること。未入力の場合はシステムが▲

#### 【輸入割当】

・申請項目「船積地域 船積港(英文)」を追加します。

・申請項目「単位(数量用)(英文)」を追加します。

・申請項目「英文交付イメージの希望有無」を追加します。

#### <u>ご注意願います</u>

これまで利用された申請書ファイル(.jetファイル) は、バージョンアップ後の申請書作成ソフトにて 開くことはできますが、JAA業務またはJAB業務に て申請することはできなくなります。

申請書作成ソフトにて新規作成していただくか、 JAG業務にて最新の申請書ファイルをダウンロー ドし直していただくようお願いいたします。

# ▶2.申請様式別機能 ①申請項目の見直し

## 機能追加のポイント つづき

【輸入承認·割当】

- ・申請項目「商品名(英文)」を追加します。
- ・申請項目「船積地域 船積港(英文)」を追加します。
- ・申請項目「単位(数量用)(英文)」を追加します。
- ・申請項目「英文交付イメージの希望有無」を追加します。

【輸入承認(2の2号を含む)】

- ・申請項目「申請担当者 FAX」を削除します。
- ・申請項目「商品名(英文)」を追加します。
- ・申請項目「原産地国コード」を条件付き入力項目に変更します。
- ・申請項目「船積地域 国コード」を条件付き入力項目に変更します。
- ・申請項目「船積地域 船積港(英文)」を追加します。
- ・申請項目「単位(数量用)(英文)」を追加します。
- ・申請項目「輸入割当証明書番号(紙交付)」を追加します。
- ・申請項目「英文交付イメージの希望有無」を追加します。

【輸入2号承認】

- ・申請項目「申請担当者 FAX」を削除します。
- ・申請項目「商品名(英文)」を追加します。
- ・申請項目「船積地域 船積港(英文)」を追加します。
- ・申請項目「単位(数量用)(英文)」を追加します。
- ・申請項目「英文交付イメージの希望有無」を追加します。

# 2. 申請様式別機能 ②許可証認証の英文表示

輸入

## 割当無し2の2号承認を申請する際、英文の交付イメージを希望することができるようになります。

| IN THE OWNER |             | 通市作用正 | 语:JAA | 現在の様式 取 新 様式 |   |                |
|--------------|-------------|-------|-------|--------------|---|----------------|
| 検証結果 必須      | 項目          | 入力タイプ | 字数    | 入力値          |   |                |
|              | 単位(数量用)(…   | 英数字   | 10    |              |   |                |
|              | 取引明細金額      | -     | -     |              |   |                |
|              | 留易条件建値コ     | 英数字   | 3:    | <b>•</b>     |   |                |
|              | 単位(金額用)     | 英数字   | 3:    | 参照           |   |                |
|              | 金額          | 数値型   | 18    |              |   |                |
|              | 備考          | 日本語型  | 600   |              |   |                |
|              | 申請理由、訂正理由   | 日本語型  | 1000  |              |   | 英文の交付ページを希望する場 |
|              | 輸入割当証明書取…   | 年月日   | 10    |              |   | 甲請項目「英文交付イメージの |
|              | 輸入割当証明書番号   | 英数字   | 25    |              |   | 有無」に「1」を入力します。 |
|              | 輸入割当証明書番…   | 英数字   | 30    |              |   |                |
|              | 許可承認証等番号    | システム  | -     |              |   | ~~~~           |
|              | 新女社会員の大無    | ***** | 4     |              |   |                |
| ж            | 英文交付イメージの希… | 英数字   | 1:    | <b>•</b>     | - |                |

### 特記事項

・英文交付イメージを希望できるのは、割当無し2の2号承認のみです。

その他の輸入承認申請では英文交付イメージを希望することはできません。

# 2. 申請様式別機能 ②許可証認証の英文表示

## 輸入

## 割当無し2の2号承認を申請する際、英文の交付イメージを希望することができるようになります。

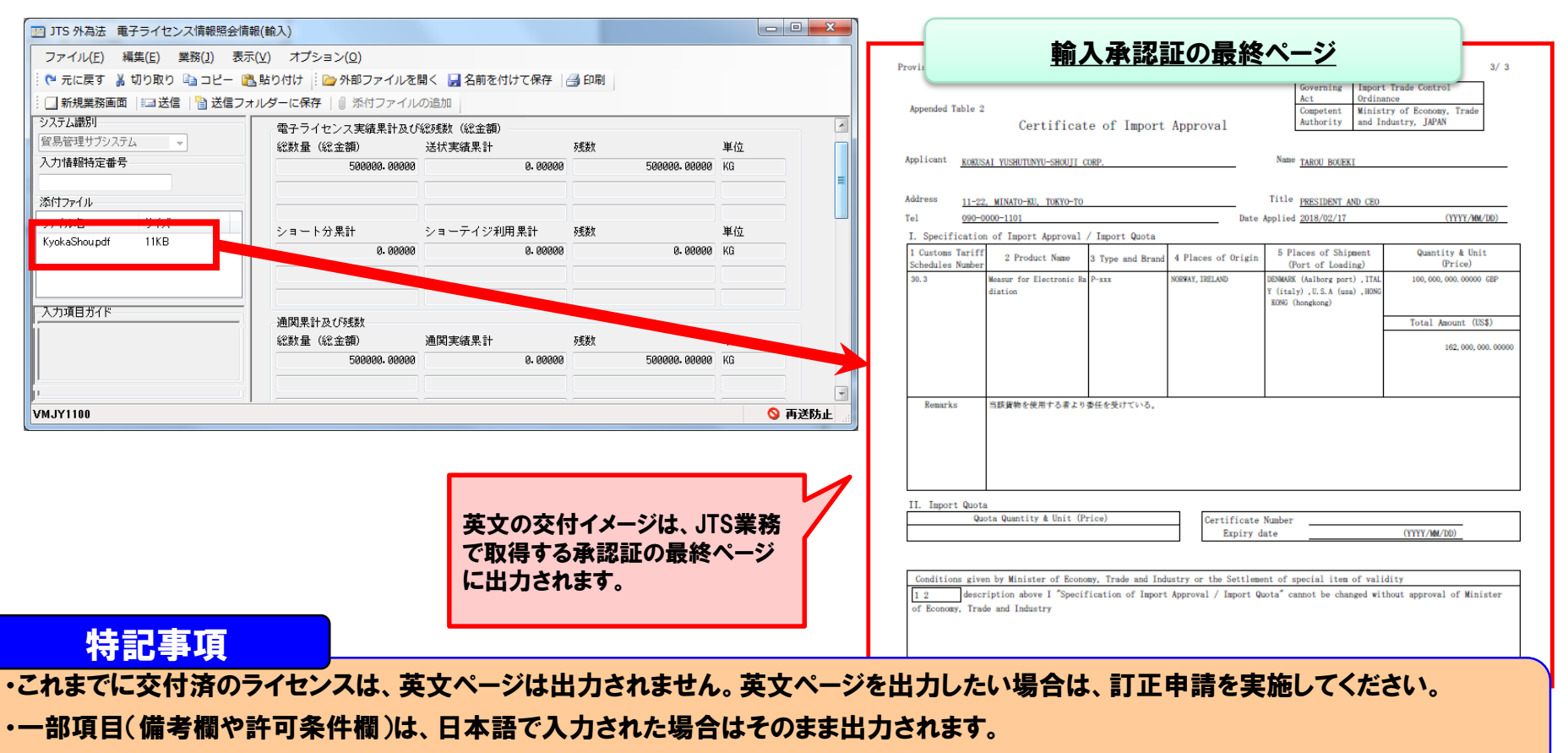

・申請者情報は、経済産業省へ届出を行った情報が出力されます。内容はJAI業務にて確認できます。

# 2. 申請様式別機能 ③輸入割当から輸入承認への切り替えの円滑化

## 輸入

## 輸入割当から輸入承認への切り替えを申請する際、輸入割当と冗長である項目を省略して申請できるようになります。

| ▲ 貿易<br>ファイ。 | 管理サ:<br>ル(E) | ブ - 申請書作成 Ver. 1.11<br>編集(E) 申請書(A) オプ | .0 創<br>ション | <sub>俞入承認申請</sub><br>ノ( <u>O)</u> その(t | 羨式(2)<br><u>박(Q</u> ) | D2号承認含む) (新しい申請書)   |          |                |
|--------------|--------------|----------------------------------------|-------------|----------------------------------------|-----------------------|---------------------|----------|----------------|
| 内            | 容検証          | 様式番号 700                               | 通           | 常補正 通                                  | 常:JAA                 | 現在6                 | の様式最新様式  |                |
| 検証結果         | ₹ 必須         | 項目                                     |             | 入力タイプ                                  | 字数                    | 入力値                 |          |                |
|              |              | 内容                                     |             | -                                      | -                     |                     | ▲        |                |
|              |              | 取引内容                                   |             | -                                      | -                     |                     |          |                |
|              |              | 取引用細項番                                 |             | システム                                   | -                     |                     |          |                |
|              |              | 記用コード                                  |             | 英数字                                    | 4                     |                     | <b>v</b> |                |
|              | *            | 輸入承認種類区分                               |             | 英数字                                    | 2                     | S4:割当後輸入承認          |          |                |
|              |              | 輸出許可書番号                                |             | 英数字                                    | 20                    | EXP_KYOKA_NO_AAAAAA |          |                |
|              |              | 閱税率表番号                                 | 追加          | -                                      | -                     |                     |          |                |
|              |              | <b>閲税率表番号(1/7)</b>                     | 削除          | -                                      | -                     |                     |          | ・割当後輸人水認にて、商品や |
|              |              | 関税率表番号                                 |             | 英数字                                    | 30                    |                     |          | 原産地などの割当と冗長な項  |
|              |              | 商品名                                    |             | 日本語型                                   | 150                   |                     |          | 日は 省略して(去入力で)由 |
|              |              | 商品名(英文)                                |             | 英数字                                    | 300                   |                     |          | 日の、日間して、ホパカでノー |
|              |              | 型及び銘柄                                  |             | 英数字                                    | 140                   |                     |          | 肩でさより。         |
|              |              | 原産地                                    | 追加          | -                                      | -                     |                     |          |                |
|              |              | 原産地(1/10)                              | 削除          | -                                      | -                     |                     |          |                |
|              |              | 原産地 国コード                               |             | 英数字                                    | 2                     |                     | 参照       |                |
|              |              | 原産地 地域名称                               |             | 日本語型                                   | 15                    |                     |          |                |
|              |              | 船積地域                                   | 追加          | -                                      | -                     |                     |          |                |
|              |              | 船積地域(1/5)                              | 削除          | -                                      | -                     |                     |          |                |
|              |              | 船積地域 国口                                |             | 英数字                                    | 2                     |                     | 参照       |                |
|              |              | 船積地域 船積港                               |             | 日本語型                                   | 15                    |                     |          |                |
|              |              |                                        |             |                                        |                       |                     |          |                |

## 機能追加のポイント

・輸入承認(2の2号含む)申請様式の割当後輸入承認の場合、品目コード、関税率表番号、商品名、型及び銘柄、原産地、船積地域は 省略して(未入力で)申請することができます。省略した場合、システムが輸入割当証明書の内容を補完します。

・これらの項目はこれまで通り入力することも可能ですが、入力がある場合は、輸入割当証明書の内容と一致していなければ、受付無効 となります。

# 2. 申請様式別機能 ③輸入割当から輸入承認への切り替えの円滑化

## 輸入

輸入割当から輸入承認への切り替えを申請する際、輸入割当証明書が書面であっても、輸入承認の電子申請および電子 ライセンスの交付ができるようになります。

| (     |               |                                                    | _    |         | _           |                        |                                     |
|-------|---------------|----------------------------------------------------|------|---------|-------------|------------------------|-------------------------------------|
| ● 貿易智 | 管理サ:          | ブ - 申請書作成 Ver. 1.11.0 輸入承<br>毎年(5) 申請書(4) オゴション(0) | 認申請  | 構成(2の2号 | 承認言         | 記) (新しい申請書) 🗖 🗖 💌      | 書面の輸入割当証明書から電子の輸入承認証を申請             |
| 7717  | V( <u>r</u> ) | 補業(Ε) 甲調香(Δ) オブジョブ(Ο)                              | 70   | 기만(묘)   |             |                        | る場合、以下のとおり入力します。                    |
| 内容    | 字検証           | 様式番号 700 通常補                                       | æ 📑  | 通常:JAA  |             | 現在の様式 最新様式             | ・「輸入承認種類区分」は、「S7」を入力します。            |
| 検証結果  | 必須            | 項目                                                 |      | 入力タイプ   | 字数          | 入力値                    | 「99-1」、「66-25-4」則演「朳待州城」則演け 書       |
|       |               | 内容                                                 |      | -       | -           | ▲                      | ** 加日コート」、「原住地」   浅迷、「加慎地域」   浅迷は、音 |
|       |               | 取引内容                                               |      | -       | -           |                        | の輸入割当証明書と同じ内谷を入力しより。                |
|       |               |                                                    |      | 217.71  |             |                        | ・「輸入割当証明書取得年月日」に、書面の輸入割当訂           |
|       |               | 品目コード                                              |      | 英数字     | 4           | GF: ぶり・さんま・貝柱及び煮干し     | まを取得した日付を入力します                      |
|       | ж             | 輸入承認種類区分                                           |      | 英数字     | 2           | S7:割当後輸入承認(割当証明書は書面)   | 音で収得した口目でパガレみす。                     |
|       |               |                                                    |      | ******  | - 00        |                        | ・「輸入割当証明書番号(紙交付)」に、書面の輸入割当          |
|       |               | 閲税率表番号                                             | 追加   | -       | -           |                        | 明書番号を入力します。                         |
|       |               | 围指本事册号(1/7)                                        | 背山民全 | 1_      | _           | ▼                      |                                     |
|       | なる音           |                                                    |      | 1       |             | 1 + /#                 | ※関税率表番号、商品名は、人力不要です。(人力され           |
|       | : 42/貝        | 項日                                                 |      |         | <u>-fÿl</u> | 入/川道                   | 品目コードからシステムが自動補完します)                |
|       |               |                                                    |      |         |             |                        |                                     |
|       |               | 輸入割当証明書取得年月日                                       |      | 年月日     | 10          | 2018/03/18             |                                     |
|       |               | 輸入割当証明書番号                                          |      | 英数字     | 25          |                        |                                     |
|       |               | 輸入割当証明書番号(紙交付)                                     |      | 英数字     | 30          | GF-(XX)-099-1234567890 |                                     |
|       |               | 許可承認調筆来是                                           |      | システル    | _           |                        |                                     |
|       | *             | 紙交付希望の有無                                           |      | 英数字     | 1           | 0:電子ライセンス希望            |                                     |
|       | *             | 英文交付イメージの希望有無                                      | -    | 英数字     | 1           | 0:英文交付イメージを希望しない       |                                     |
|       |               |                                                    |      |         |             |                        |                                     |

## 特記事項

・書面の輸入割当証明書から電子の輸入承認証を申請する場合、書面の輸入割当証明書(原本)は、別途、申請窓口に提出してください。

# 2. 申請様式別機能 ①申請項目の見直し

## 事前確認(ワシントン)

## 申請項目を変更します。

|   | 💪 貿易管 | 理サ            | ブ - 申請書作成 Ver. 1.11 | .0 事 | 前確認申請機            | <b>〔</b> 式(輔  | 入公表三の7の(6), (7)及び(8)(ワシントン))          | (新しい 😑 🖃 💌         |
|---|-------|---------------|---------------------|------|-------------------|---------------|---------------------------------------|--------------------|
|   | ファイル  | ∕( <u>F</u> ) | 編集(E) 申請書(A) オブ     | ション  | v( <u>O</u> ) その他 | !( <u>Q</u> ) |                                       |                    |
|   | 内容    | <b>系検証</b>    | <b>様式番号</b> B20     | 通知   | <b>常/補正</b> 通道    | 常:JAA         |                                       | 現在の <b>様式</b> 最新様式 |
|   | 検証結果  | 必須            | 項目                  |      | 入力タイプ             | 字数            | 入力値                                   |                    |
| ł |       |               | 発行国コード              |      | 英数字               | 2             | · · · · · · · · · · · · · · · · · · · | 参照 1               |
|   |       |               | 輸出許可書番号             |      | 英数字               | 30            |                                       |                    |
|   |       |               | 取引明細                | 追加   | -                 | -             |                                       |                    |
|   |       |               | 取引明細(1/30)          | 削除   | -                 | -             |                                       |                    |
|   |       |               | 取引明細項番              |      | システム              | -             |                                       |                    |
|   |       | ж             | 取引明細 ワシン…           |      | 日本語型              | 60            |                                       |                    |
|   |       | ж             | 取明問細 ワシン…           |      | 日本語型              | 60            |                                       |                    |
|   |       |               | 原産地                 |      | -                 | -             |                                       |                    |
|   |       |               | 原産地 国コード            |      | 英数字               | 2             |                                       | 参照                 |
|   |       |               | 原産地 地域名称            |      | 日本語型              | 15            |                                       |                    |
|   |       | ж             | 数量                  |      | 数値型               | 18            |                                       |                    |
|   |       | ж             | 数量单位                |      | 日本語型              | 5             |                                       |                    |
|   |       |               | 形態区分                |      | 英数字               | 3             |                                       | <b>•</b>           |
|   |       |               | ソースコード              |      | 英数字               | 1             | -                                     | <b>•</b>           |
|   |       | ж             | 紙交付希望の有無            |      | 革料字               | 1             |                                       | <b>T</b>           |
|   |       |               | 許可承認証等番号            |      | システム              | -             |                                       | •                  |

# 機能追加のポイント

- ・申請項目「申請担当者 FAX」を削除します。
- ・申請項目「附属書番号」を削除します。
- ・申請項目「統計品目番号」を削除します。
- ・申請項目「輸出者」に関わる項目を削除します。

#### <u>ご注意願います</u>

これまで利用された申請書ファイル(.jetファイル) は、バージョンアップ後の申請書作成ソフトにて 開くことはできますが、JAA業務またはJAB業務に て申請することはできなくなります。

申請書作成ソフトにて新規作成していただくか、 JAG業務にて最新の申請書ファイルをダウンロー ドし直していただくようお願いいたします。

# >3.業務別機能 ②許可証認証の英文表示

## JAI

## 申請者情報に英文項目が追加されます。

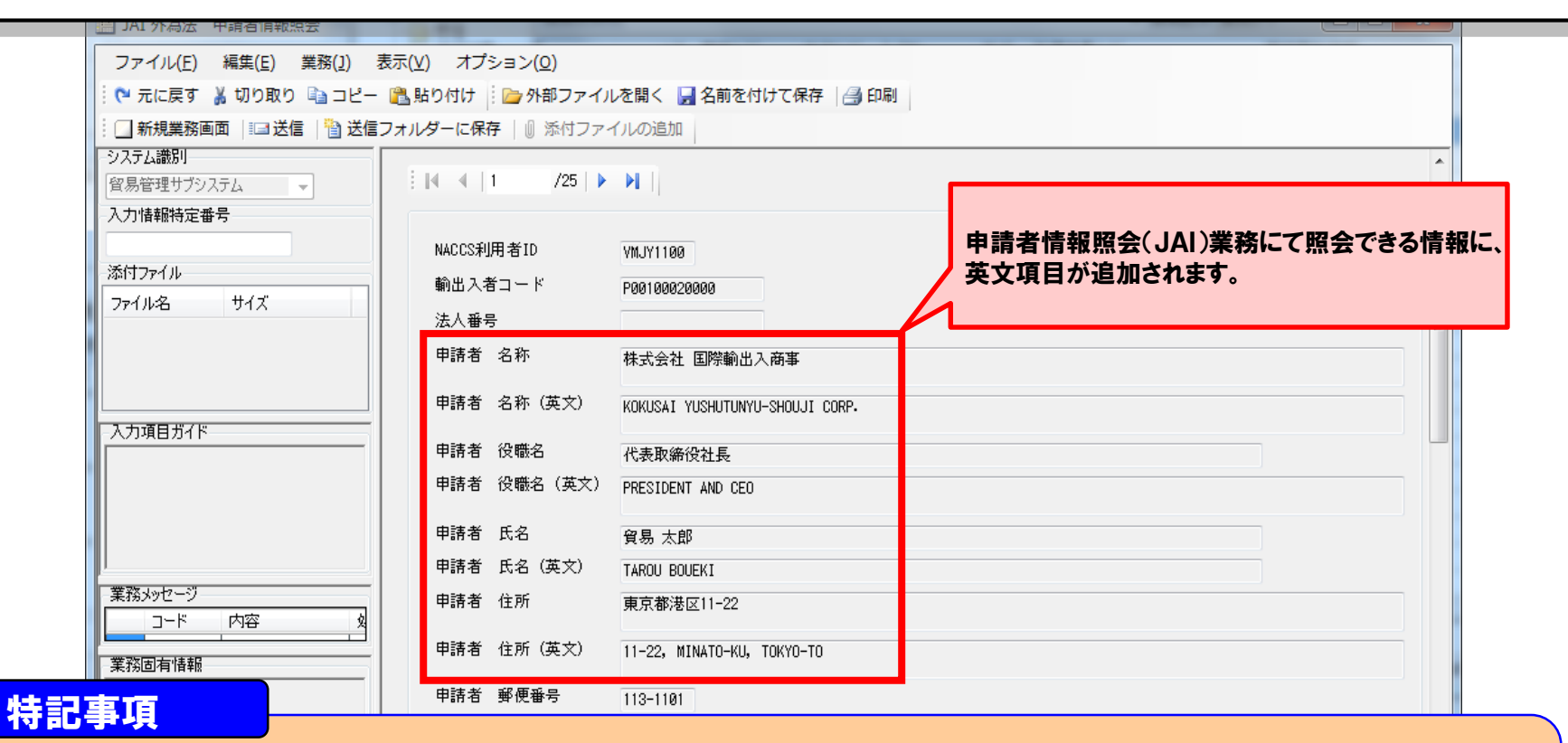

・JAI業務で表示される情報は、経済産業省へ届出を行った情報になります。情報のアップデートのタイミングによっては、しばらく未登録の状態が続くことがありますがご了承願います。

※内容に誤りや変更がある場合は、経済産業省貿易管理課(qqfcbj@meti.go.jp)までお問合せください。

# 3. 業務別機能 ②許可証認証の英文表示

## JTS

輸出と事前確認の許可承認証等にて、申請者情報の英文項目が追加されます。

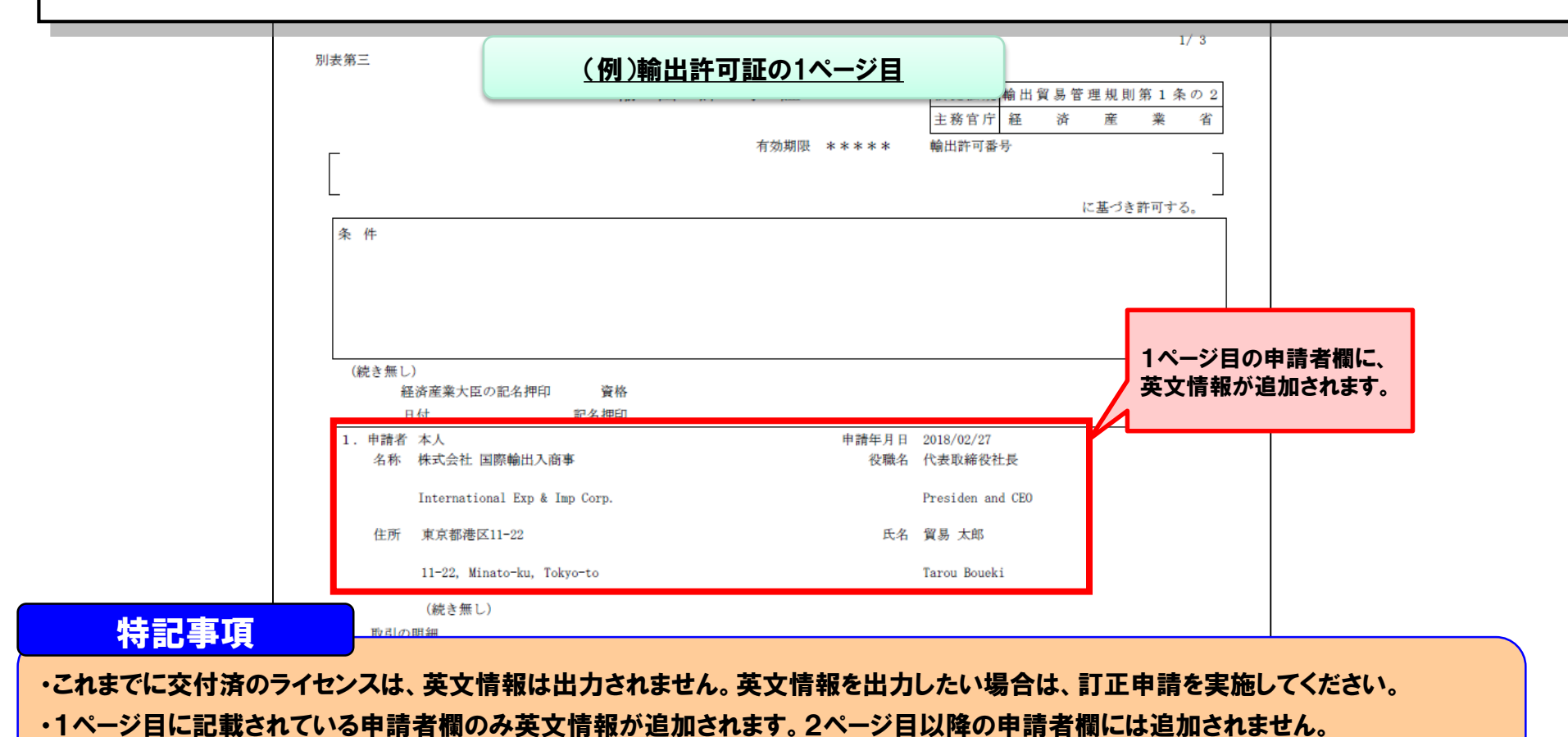

・申請者情報は、経済産業省へ届出を行った情報が出力されます。内容はJAI業務にて確認できます。

# 3.業務別機能 ③輸入割当から輸入承認への切り替えの円滑化

## 申請書作成ソフト

割当後輸入承認の申請書を作成する際、輸入割当の申請書ファイルから流用作成できるようになります。

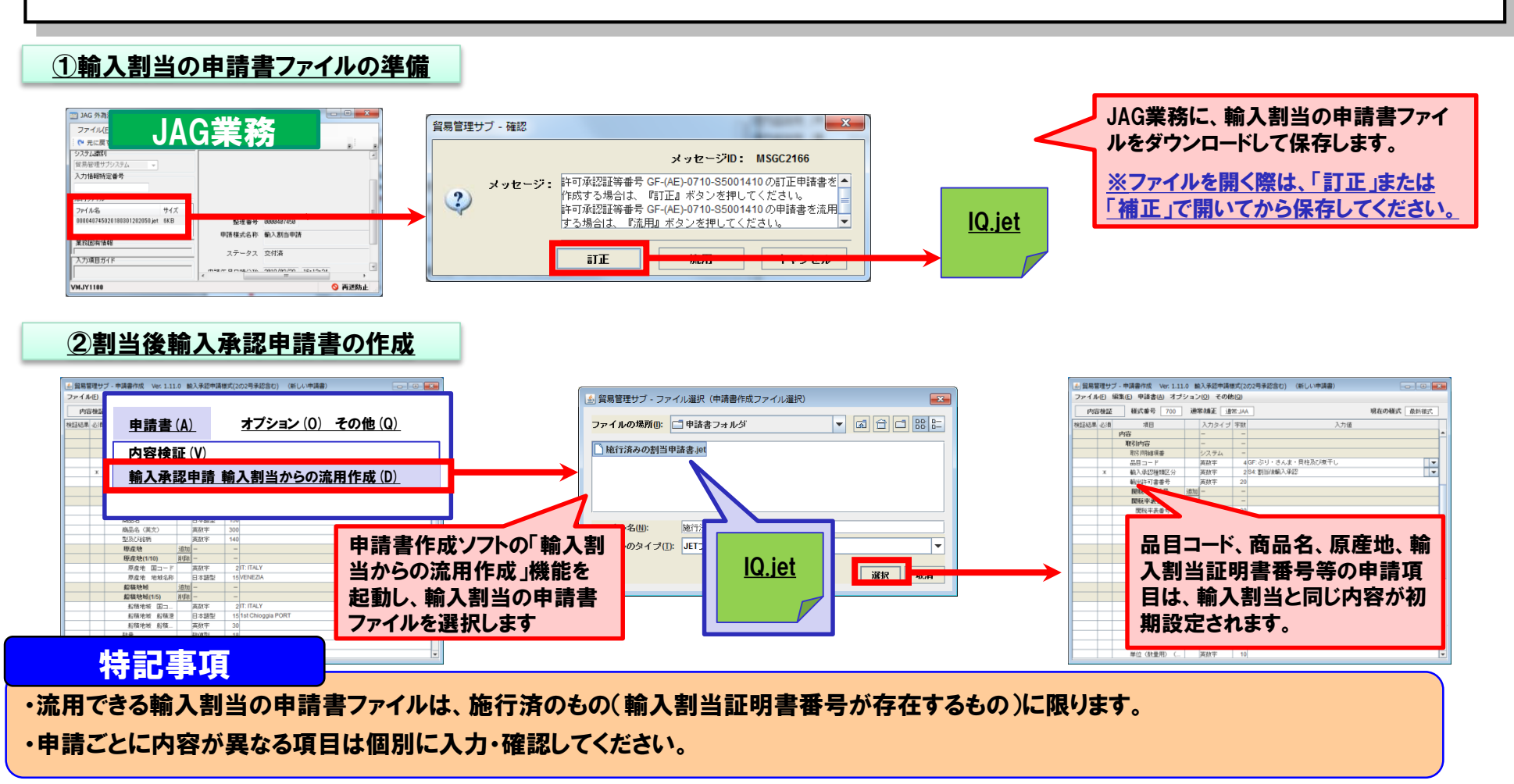

# ▶3. 業務別機能 ④通関業者指定の委任機能と実施可能期間の改善

# JCA, JCI, JCC, JCC01

輸出入者の通関業者指定の権限を、通関業者へ委任できるようになります。

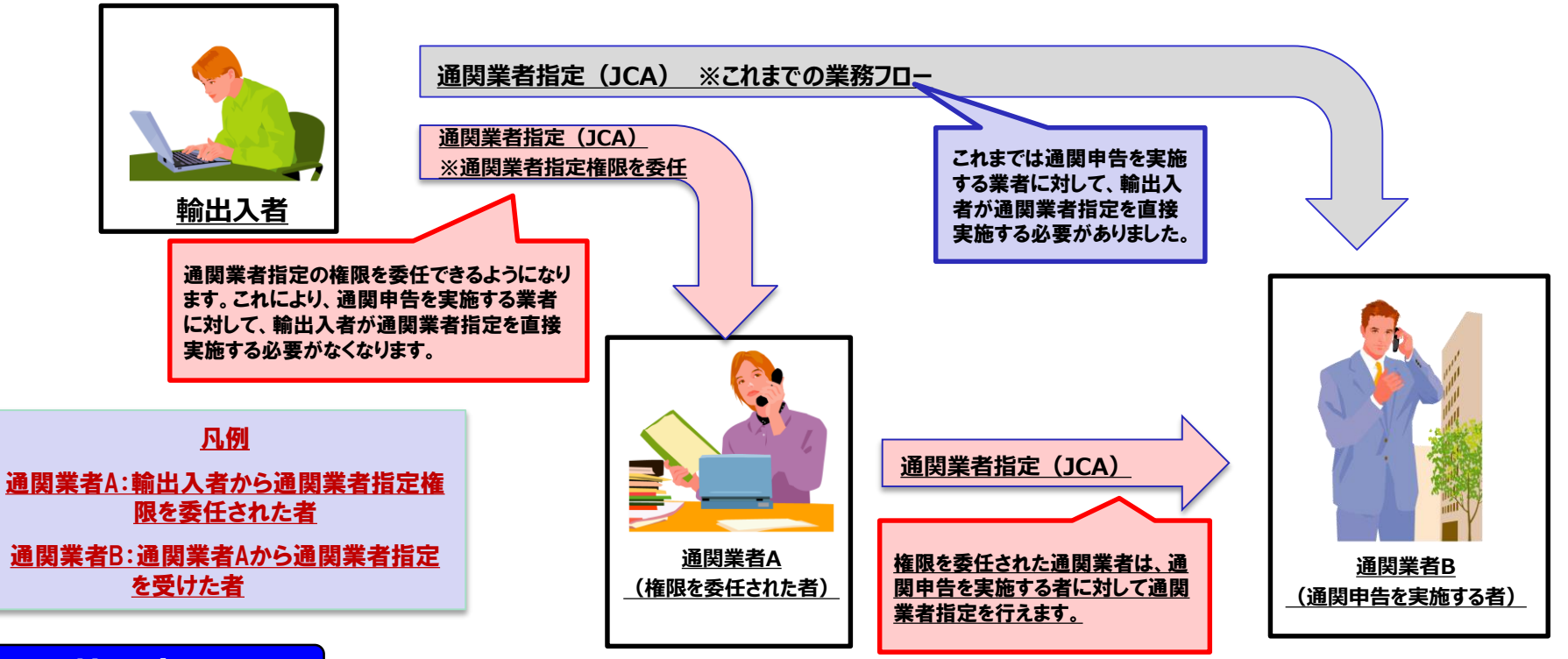

## 特記事項

・通関業者指定の権限を委任された通関業者は、通関業者指定の権限を再委任することはできません。
 ・これまでのJCA業務と同様に、ライセンス単位での登録(委任)になります。

# ▶3. 業務別機能 ④通関業者指定の委任機能と実施可能期間の改善

# JCA, JCI, JCC, JCC01

輸出入者の通関業者指定の権限を、通関業者へ委任できるようになります。

| 通関業者指定の権限の委任は、<br>JCA業務にて登録します。                        | <ul> <li>□ JCA 外為法 通関業者指定</li> <li>ファイル(E) 編集(E) 業務(1) 表示(⊻)</li> <li>□ 示に戻す ↓ 切り取</li> <li>□ 新規業務画面 □□:</li> <li>□ ジステム識別</li> <li>窒易管理サブシステム</li> <li>入力情報特定番号</li> </ul> | オプション(Q)<br>E開く 2 名前を付けて保存  <br>いの追加<br>許可承認証実番号 * ( | □ ■ ×                                                 |
|--------------------------------------------------------|----------------------------------------------------------------------------------------------------|------------------------------------------------------|-------------------------------------------------------|
|                                                        | 添付ファイル<br>ファイル名 サイズ                                                                                                    | 利用者コード (通関業者) 「<br>利用者コード (通関業者) 2                   | USER 図 通関業者指定権限の委任<br>2USER 回 通関業者指定権限の委任             |
| <u>凡例</u><br>通関業者A:輸出入者から通関業者指定権                       | 入力項目ガイド<br>利用者IDの先頭5桁を入力                                                                                                    | 利用者コード(通関業者)<br>利用者コード(通関業者)                         | □<br>通関業者B<br>□<br>※権限を委任された通関業<br>★(酒問業本A)な登録。知時     |
| <u>限で安日された者</u><br>通関業者B:通関業者Aから通関業者指定<br><u>を受けた者</u> | 業務メッセージ                                                                                                    | 利用者コード (通関業者)<br>利用者コード (通関業者)                       | <b>石( 通 闵 美 石 A) も 豆 録・ 解 际 ご ごきます 回</b> 通 関業者指定権限の委任 |
| 特記事項                                                   | 業務固有情報                                                                                                    | 利用者コード(通関業者)                                         | □ 通関業者指定権限の委任                                         |

・「通関業者指定権限の委任」を編集できるのは、輸出入者(ライセンス所有者)のみです。

(通関業者Aは「通関業者指定権限の委任」をチェックして通関業者Bを登録することはできません。また、通関業者Aは「通関業者指定 権限の委任」 がチェックされている通関業者を解除することもできません)

・これまでのJCA業務と同様に、登録された全ての通関業者(通関業者AおよびB)が、当該ライセンスの照会や裏書を実施できます。編 集後は必ずJCI業務(指定済み通関業者照会)にて登録内容を確認してください。

・通関業者指定の解除は個々に実施してください。(通関業者Aを解除しても、通関業者Bは連動して解除されません)

# ▶3. 業務別機能 ④通関業者指定の委任機能と実施可能期間の改善

## JCA, JCI, JCC, JCC01

これまではライセンスの「有効となる日」がある場合に、当該日より前に通関業者指定を実施することができませんでしたが 、当該日の10日前より通関業者指定が実施できるようになります。

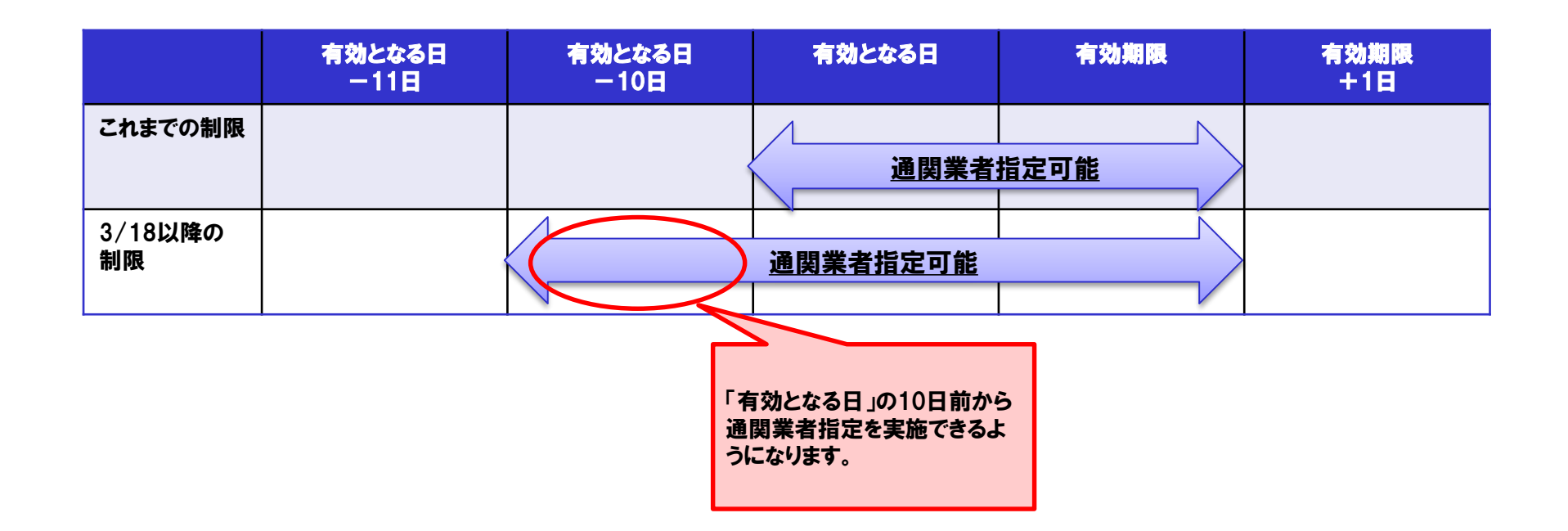

機能追加のポイント

・ライセンスの「有効となる日」になっていなくても、事前に通関業者指定を実施しておくことができます。

# ▶3.業務別機能 ⑤申請書作成ソフトの表示改善

## 申請書作成ソフトの利便性を向上します。

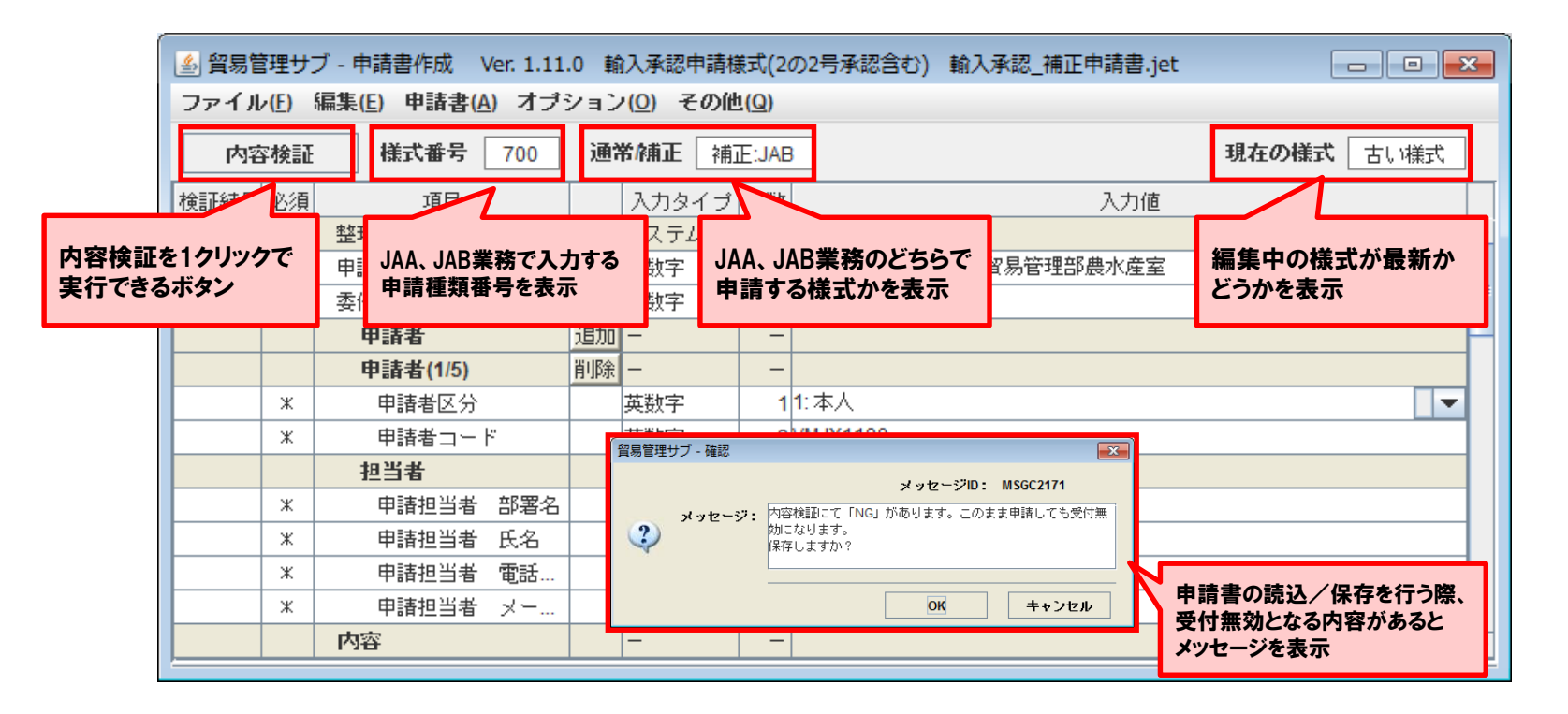

特記事項

・申請書作成ソフト自体のバージョンが古い場合は、正しい判定ができません。申請書作成ソフトのバージョンは、これまで通り最新の状態 を保つようにしてください。